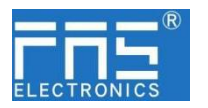

## FNI MPL-106-004-K54 (009B01)

## IP 20 模块用户手册

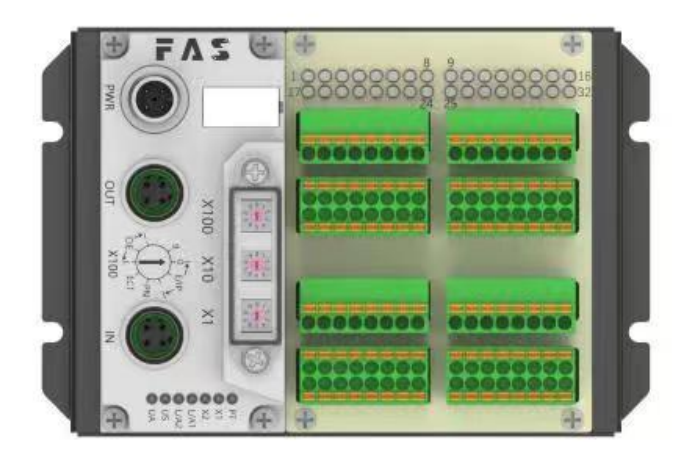

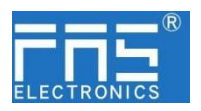

目 录

| 1 | 注释           |    |
|---|--------------|----|
|   | 1.1. 手册结构    | 3  |
|   | 1.2. 排版习惯    | 3  |
|   | 1.3. 符号      | 3  |
|   | 1.4. 缩写词     | 3  |
|   | 1.5. 视觉偏差    | 3  |
| 2 | 安全性          |    |
|   | 2.1. 预期用途    | 4  |
|   | 2.2. 安装和启动   | 4  |
|   | 2.3. 一般安全性注释 | 4  |
|   | 2.4. 抗腐蚀性物质  | 4  |
| 3 | 入门指南         |    |
|   | 3.1. 模块综述    | 5  |
|   | 3.2. 机械连接    | 8  |
|   | 3.3. 电气连接    | 8  |
| 4 | 技术数据         |    |
|   | 4.1. 尺寸      | 9  |
|   | 4.2. 机械数据    | 10 |
|   | 4.3. 运行工况    | 10 |
|   | 4.4. 电气数据    | 10 |
|   | 4.5. 网络端口    | 10 |
| 5 | 集成           |    |
|   | 5.1 模块配置     | 11 |
|   | 5.2 数据映射     | 12 |
|   | 5.3 PLC 集成教程 | 16 |
| 6 | 附录           | 20 |

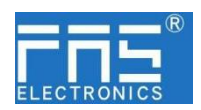

1 注释

| 1.1. | 手册结构 | 此手册是按组织建立的,因此各章节之间是相互连接的。<br>章节 2:基本安全性信息。<br>章节 3:入门指南<br>章节 4:技术数据<br>                                                                                                    |
|------|------|----------------------------------------------------------------------------------------------------|
| 1.2. | 排版习惯 | 以下排版习惯用于此手册中。                                                                                                    |
|      | 列举   | <ul> <li>枚举以列表形式显示,并带有项目符号。</li> <li>•词目1</li> <li>•词目2</li> </ul>                                                                                                    |
|      | 动作   | 动作说明通过一个前三角形来表示。动作的结果以箭头来表示。<br>动作说明1<br>动作结果<br>动作说明2<br>步骤程序也可以在括号中按数字显示。<br>(1)步骤1<br>(2) 步骤2                                                                                                    |
|      | 语法   | 数字:<br>十进制数显示没有附加指示符(如: 123)<br>十六进制数显示带有附加的指示符 hex (如: 00 <sub>hex</sub> )或带有前缀 "0X"<br>(如: 0x00)                                                                                                    |
|      | 交叉引用 | 交叉引用表示在哪里可以找到关于这个主题的附加信息。                                                                                                    |
| 1.3. | 符号   |                                                                                                    |
|      |      | 注意!<br>此符号表示最应该注意的安全通知。                                                                                                    |
| 1.4. | 缩略词  | FNI       FAS 网络接口         I       标准输入端口         PN       Profinet         ECT       EtherCAT         CIE       CC_link IEF Basic         EIP       Ethernet/IP         EMC       电磁兼容性         FE       功能接地         o       标准输入端口 |
| 1.5. | 视角偏差 | 0 标准制出端口<br>此手册中的产品视图和解释可能与实际产品有所偏差。它们只是左右解                                                                                                    |

释说明材料所用。

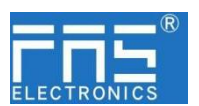

- 2 安全性
- 2.1. 预期用途 此手册描述作为分散式输入和输出模块,用于连接到一个工业网络。 2.2. 安装和启动 注意事项! 安装和启动只能由受过培训的专门人员来执行。有资格的个人 是指熟悉产品安装和操作的,且具有执行此操作所需的资质。 任何未经授权的操作或违法不恰当的使用造成的损坏,不包括 在生产商的质保范围之内。设备操作员应负责保证遵守相应的 安全性和事故预防规章制度。 2.3. 一般安全性 调试和检查 在调试之前,应仔细阅读用户手册内容。 注释 此系统不能再以下应用环境中使用:即人员安全取决于设备功能的。 预期使用 制造商提供的质保范围和有限责任声明不包含以下原因导致的损坏: • 未经授权的篡改操作 • 不恰当的使用操作 与用户手册中提供的说明解释不符的使用、安装和操作处理 业主/操作员的义务 此设备是一件符合 EMC A 类的产品。此设备会产生 RF 噪音。 业主/操作员必须采取恰当的预防措施来使用此设备。此设备只能使 用与此设备相匹配的电源,以及只能连接批准适用的电缆。 故障 倘若缺陷或设备故障无法纠正时,必须停止对设备进行操作运行,以 免遭受未经授权使用可能造成的损坏。 只有在外壳完全安装好后,才能确保预期的使用。 2.4. 耐腐蚀性 注意事项! FNI 模块通常具有良好的耐化学性和耐油性特征。当使用在腐 蚀性媒介中(例如高浓度的化学、油、润滑剂和冷却剂等物质 媒介(也就是水含量很低)中),在相应的应用材质兼容性之前, 必须对上述媒介进行检查确认。如果由于这种腐蚀性介质而导 致模块故障或损坏,则不能要求缺陷索赔。 危险电压 注意事项! 使用设备之前,断开所有电源!

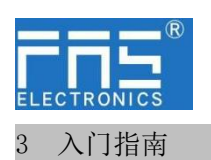

#### 3.1. 模块综述

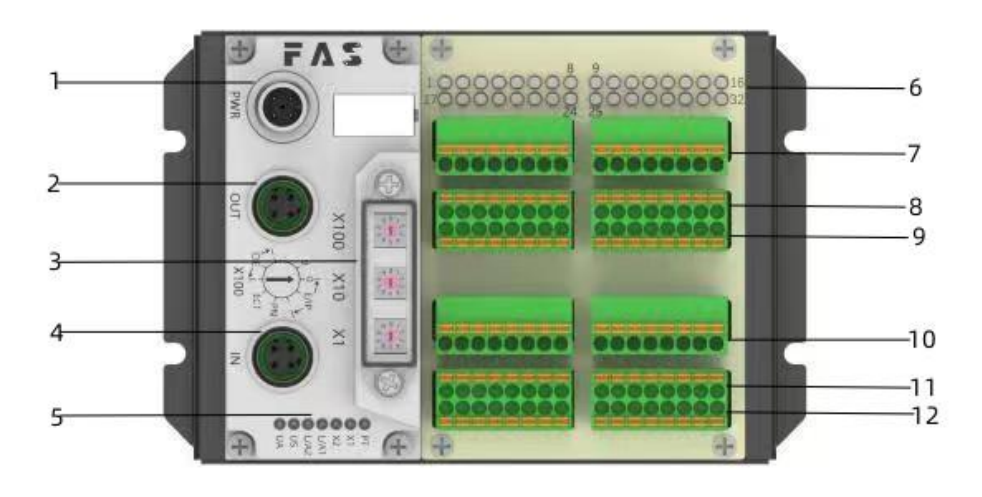

- 4. 供电接口
- 2 网络输出口
- 3 拨码开关
- 4 网络输入口
- 5 模块状态指示灯
- 6 信号状态指示灯

- 7 传感器执行器供电+24V
- 8 1-16 信号接口
- 9 传感器执行器供电 OV
- 10 传感器执行器供电+24V
- 11 17-32 信号接口
- 12 传感器执行器供电 0V

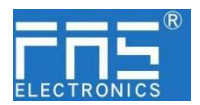

模块状态指示灯

| LED  | 显示   | 功能                                                                                                 |
|------|------|----------------------------------------------------------------------------------------------------|
| DT   | 告言   | 白色:CIEBS 协议<br>整在 DN th iV                                                                         |
| ΓI   | 币冗   | 每色: EIP 协议                                                                                         |
|      | 绿色常亮 | 设备(IN)连接到以太网                                                                                       |
| L/A1 | 黄灯闪烁 | 次面(III)     次面(III)     没面(III)       近闪烁     设备(IN)     发送/接收以太网帧       关闭     设备(IN)     未连接到以太网 |
|      | 关闭   | 设备(IN)未连接到以太网                                                                                      |
|      | 绿色常亮 | 设备 (OUT) 连接到以太网                                                                                    |
| L/A2 | 黄灯闪烁 | 设备(OUT)发送/接收以太网帧                                                                                   |
|      | 关闭   | 设备(OUT)未连接到以太网                                                                                     |
| UC   | 绿色   | 输入电压正常                                                                                             |
| 0.5  | 红色闪烁 | 输入电压低 (< 18 V)                                                                                     |
|      | 绿色   | 输出电压正常                                                                                             |
| UA   | 红色闪烁 | 输出电压低 (< 18 V)                                                                                     |
|      | 红色常亮 | 不存在输出电压(< 11 V)                                                                                    |

| CIEBS 协议 | 显示         | 功能          |
|----------|------------|-------------|
|          | 绿灯关闭       | 模块没有连接      |
| V 1      | 绿灯闪烁 2.5HZ | Z 模块没有通讯    |
| Λ1       | 绿灯闪烁 1HZ   | 模块没有配置      |
|          | 绿色常亮       | 运行:设备处于运行状态 |
| ¥2       | 关闭         | 模块工作正常      |
| ^2       | 红灯常亮       | 通讯错误        |

| PN 协议 | 显示          | 功能            |
|-------|-------------|---------------|
|       | 关闭          | 工作正常          |
| X1    | 红色闪烁 3s 1HZ | 总线启动          |
|       | 红色常亮        | 系统错误          |
|       | 关闭          | 工作正常          |
|       | 红色闪烁        | 迎右粉捉六垎        |
| X2    | 2HZ         | 仅有奴据文撰        |
|       | 灯舟尚言        | 没有配置;或低速物理链接; |
|       |             | 或者没有物理链接      |

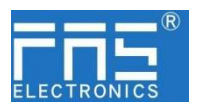

| EIP 协议 | 显示               | 功能               |
|--------|------------------|------------------|
|        | 绿灯常亮             | 工作状态:设备运行正常      |
|        | 绿灯闪烁 1HZ         | 待机:设备未被配置        |
|        | 绿灯绿雨麸闪辉          | 自检:设备正在进行开机测     |
| X1     | \$\${红\$\$\$史首内际 | 试。               |
|        | 红色闪烁 1HZ         | 可恢复故障:           |
|        | 红灯常亮             | 不可恢复故障           |
|        | 关闭               | US 无输入电压         |
|        | 绿灯常亮             | 已连接              |
|        | 绿灯闪烁 1HZ         | 未连接:             |
|        | 绿红关更替闪烁          | 自检:设备正在进行开机测     |
| X2     |                  | 试。               |
|        | 红灯闪烁 1HZ         | 连接超时             |
|        | 红灯常亮             | IP 重复:           |
|        | 关闭               | US 无输入电压或无 IP 地址 |

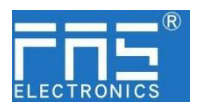

#### 3 入门指南

- 3.2. 机械连接 模块是使用 4 个 M4 螺栓或 DIN35 导轨卡扣安装。
- 3.3. 电气连接
  - 3.3.1 网络接口(D-code)

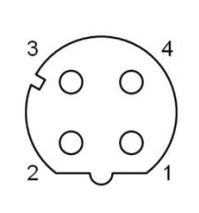

| 引脚 |     | 功能    |
|----|-----|-------|
| 1  | Tx+ | 发送数据+ |
| 2  | Rx+ | 接收数据+ |
| 3  | Tx- | 发送数据- |
| 4  | Rx- | 接收数据- |

说明:

未使用的 I/O 端口插座必须用端盖盖住,以满足 IP67 防护等级。

3.3.2 供电端口(A-code)

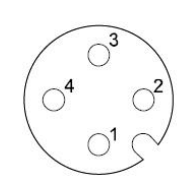

| 引脚 | 功能  |                   |
|----|-----|-------------------|
| 1  | UA  | Actuator Power(棕) |
| 2  | GND | Actuator Gnd(白)   |
| 3  | US  | Bus Power(蓝)      |
| 4  | GND | Bus Gnd(黑)        |

说明:

- 1、建议单独提供 Bus 电源和 Actuator 电源。
- 2、Actuator 电源总电流<4A, Bus 电源总电流<1A;
- 3、从壳体到机器的 FE 连接必须是低阻抗的,且尽可能的保持短。
- 3.3.3 信号端口(免螺丝弹簧式接线端子)

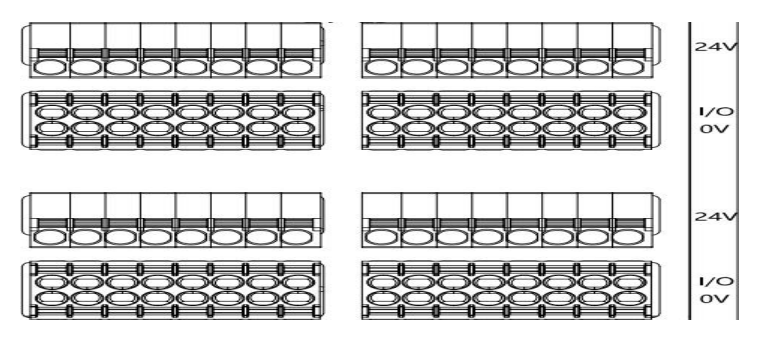

说明:

- 1、输入信号类型支持: 三线 PNP,二线 PNP,干接点;
- 2、引脚+24V 单路输出电流最大 350mA。模块总电流<4A;
- 3、每8路(1~8,9~16,17~24,25~32)总电流<1A;

#### 第8页共17页

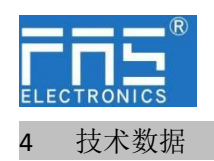

4.1. 尺寸

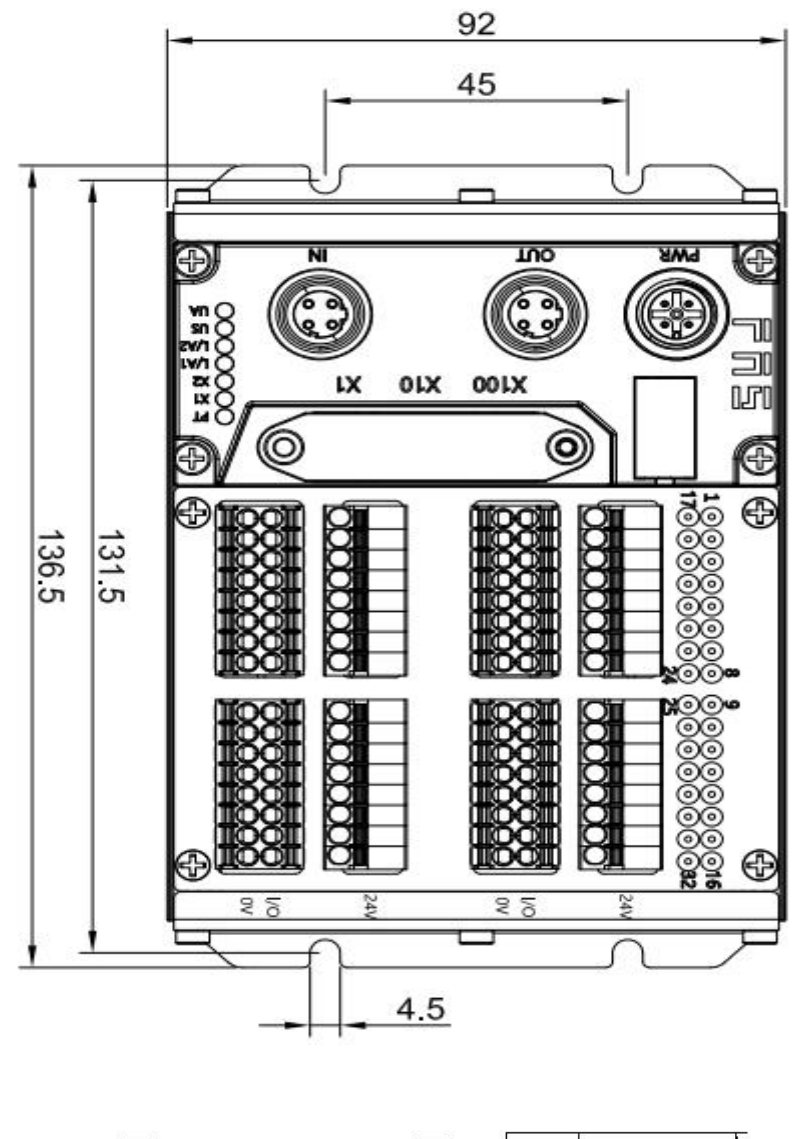

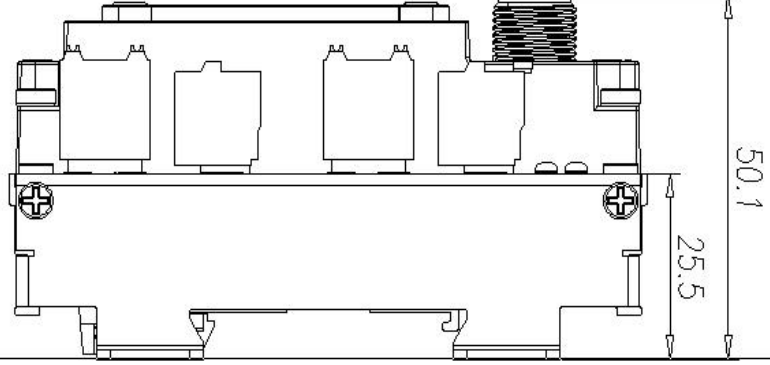

#### 第9页共17页

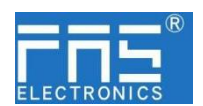

#### 4.2 机械数据

| 壳体材质             | 铝壳                  |
|------------------|---------------------|
| 壳体等级符合 IEC 60529 | IP20                |
| 电源接口             | A-Code              |
| 输入端口/输出端口        | 可插拔式免螺丝快接端子         |
| 尺寸(W*H*D)        | 136.5mm*92mm*50.1mm |
| 安装类型             | 螺丝固定或 DIN35 导轨卡装    |
| 重量               | 约 670g              |

#### 4.3. 运行工况

| 运行温度 | -5° C ~ 80° C |
|------|---------------|
| 存储温度 | -25°C ~ 85°C  |

#### 4.4. 电气数据

| 电源电压            | 18~30V DC,符号 EN61131-2 |
|-----------------|------------------------|
| 电压波动            | <1%                    |
| 电源电压 24V 时的工作电流 | <130mA                 |

#### 4.5 网络端口

| 端口                  | 2 x 10Base-/100Base-Tx        |
|---------------------|-------------------------------|
| 端口连接                | M12, D-Code                   |
| 符合 IEEE 802.3 的电缆类型 | 屏蔽双绞线,最小 STP CAT 5/STP CAT 5e |
| 数据传输率               | 10/100 M bit/s                |
| 最大电缆长度              | 100m                          |
| 流量控制                | 半工况/全工况(IEEE 802.3-PAUSE)     |

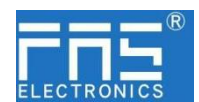

5 集成

- 5.1 模块拨码和 IP 地址配置
  - 5.1.1 恢复出厂设置

1.设备断电,拨码 900;
 2.设备上电,等待 10 秒;
 3.设备断电,拨码至设置前的状态;
 4.设备上电,恢复出厂状态;

5.1.2 协议切换设置

 1.设备断电,拨码 900;
 2.设备上电,等待 10 秒;
 3.设备断电,拨码 X100 为 0~2 时,协议为 EIP; X10 和 X1 为 IP 地址。 拨码 X100 为 3 时,协议为 PN; X10 和 X1 为 0。 拨码 X100 为 5~7 时,协议为 CIEBS; X10 和 X1 为 IP 地址。

4. 设备上电,自动完成协议切换和 IP 设定;

#### 5.1.3 PN 地址配置

1.组态软件中设置 IP 地址后,分配设备名称自动完成 IP 地址设定;

5.1.3 EIP 地址配置

1.地址范围: 1~254;

2.拨码范围: X100 范围 0~2, X10 范围 0~9, X1 范围 0~9;
3.网段在 FAS\_PCT 软件中修改,操作详见软件使用说明;
4.默认网段 192.168.1.xxx, 网段在 FAS\_PCT 软件中修改,操作详见软件使用说明;
举例:

拨码: X100=1, X10=2, X1=5 默认网段时, IP 则为 192.168.125 拨码调整后, 需重新上电;

#### 5.1.4 CIEBS 地址配置

1.地址范围: 1~254;
 2.拨码范围: X100 范围 5~7, X10 范围 0~9, X1 范围 0~9;
 3.拨码值减去 500,为实际地址;
 4.默认网段 192.168.3.xxx,网段在 FAS\_PCT 软件中修改,操作详见软件使用说明;

举例:

拨码: X100=7, X10=2, X1=5 默认网段时, IP 则为 192.168.225 拨码调整后, 需重新上电;

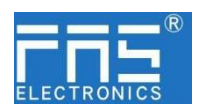

#### 5.2 数据映射

EIP 通讯协议 过程输入数据

|    |                         |        |        | 功能     | 描述     |        |          |          |        |
|----|-------------------------|--------|--------|--------|--------|--------|----------|----------|--------|
| 字节 | 功能说明                    | Bit7   | Bit6   | Bit5   | Bit4   | Bit3   | Bit2     | Bit1     | Bit0   |
| 0  | 1~8 信号输入<br>0=断开,1=接通   | 第8路    | 第7路    | 第6路    | 第5路    | 第4路    | 第3路      | 第2路      | 第1路    |
| 1  | 9~16 信号输入<br>0=断开,1=接通  | 第 16 路 | 第 15 路 | 第 14 路 | 第 13 路 | 第 12 路 | 第 11 路   | 第10路     | 第9路    |
| 2  | 16~24 信号输入<br>0=断开,1=接通 | 第 24 路 | 第 23 路 | 第 22 路 | 第 21 路 | 第 20 路 | 第 19 路   | 第18路     | 第 17 路 |
| 3  | 25~32 信号输入<br>0=断开,1=接通 | 第 32 路 | 第 31 路 | 第 30 路 | 第 29 路 | 第 28 路 | 第 27 路   | 第 26 路   | 第 25 路 |
| 4  | 模块状态                    |        |        | US 过压  | UA 过压  | 运行温度   | US<br>欠压 | UA<br>欠压 | US 过压  |

| PROFINE          | <b>「</b> 通讯协议 过程       | 检测数据             |      |        |        |           |          |          |          |  |  |  |
|------------------|------------------------|------------------|------|--------|--------|-----------|----------|----------|----------|--|--|--|
|                  |                        |                  |      | 功      | 」能描述   |           |          |          |          |  |  |  |
| 模块               | 状态说明                   | Bit7             | Bit6 | Bit5   | Bit4   | Bit3      | Bit2     | Bit1     | BitO     |  |  |  |
| Device<br>Status | 模块状态                   |                  |      |        | US 过压  | UA 过<br>压 | 运行温<br>度 | US<br>欠压 | UA<br>欠压 |  |  |  |
| PROFINE          | <b>「</b> 通讯协议过程输       | i入数据             |      |        |        |           |          |          |          |  |  |  |
|                  |                        | 功能描述             |      |        |        |           |          |          |          |  |  |  |
| 字节               | 功能说明                   | Bit7             | Bit6 | Bit5   | Bit4   | Bit3      | Bit2     | Bit1     | BitO     |  |  |  |
| 0                | Standardinput<br>01-08 | 第8路              | 第7路  | 第6路    | 第5路    | 第4路       | 第3路      | 第2路      | 第1路      |  |  |  |
| 1                | Standardinput<br>9-16  | 第 <b>16</b><br>路 | 第15路 | 第 14 路 | 第 13 路 | 第12路      | 第 11 路   | 第 10 路   | 第9路      |  |  |  |
| 2                | Standardinput<br>17-24 | 第 <b>24</b><br>路 | 第23路 | 第 22 路 | 第 21 路 | 第20路      | 第 19 路   | 第 18 路   | 第 17 路   |  |  |  |
| 3                | Standardinput<br>25-32 | 第 <b>32</b><br>路 | 第31路 | 第 30 路 | 第 29 路 | 第28路      | 第 27 路   | 第 26 路   | 第 25 路   |  |  |  |

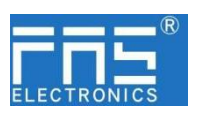

|  | RY | 64 | 00000 | 0003F | + | 指定软元 ~ ¥ | ~ | 64 | 100 | 177 |
|--|----|----|-------|-------|---|----------|---|----|-----|-----|
|--|----|----|-------|-------|---|----------|---|----|-----|-----|

| RY区域                    |        |        |        |      |        |        |        |      |
|-------------------------|--------|--------|--------|------|--------|--------|--------|------|
| CIEBS 通讯协议过程输入数         | 据      |        |        |      |        |        |        |      |
|                         |        |        | 功能描述   |      |        |        |        |      |
| 功能说明                    | Y107   | Y106   | Y105   | Y104 | Y103   | Y102   | Y101   | Y100 |
| 1~8 信号输入<br>0=断开,1=接通   | 第8路    | 第7路    | 第6路    | 第5路  | 第4路    | 第3路    | 第2路    | 第1路  |
| 功能说明                    | Y117   | Y116   | Y115   | Y114 | Y113   | Y112   | Y111   | Y110 |
| 9~16 信号输入<br>0=断开,1=接通  | 第 16 路 | 第 15 路 | 第 14 路 | 第13路 | 第 12 路 | 第 11 路 | 第 10 路 | 第9路  |
| 功能说明                    | Y127   | Y126   | Y125   | Y124 | Y123   | Y122   | Y121   | Y120 |
| 17~24 信号输入<br>0=断开,1=接通 | 第 24 路 | 第 23 路 | 第 22 路 | 第21路 | 第 20 路 | 第 19 路 | 第 18 路 | 第17路 |
| 功能说明                    | Y137   | Y136   | Y135   | Y134 | Y133   | Y132   | Y131   | Y130 |
| 25~32 信号输入<br>0=断开,1=接通 | 第 32 路 | 第 31 路 | 第 30 路 | 第29路 | 第 28 路 | 第 27 路 | 第 26 路 | 第25路 |

RWR 区域

| RWr      | 32   | 00000 | 0001F | ♦ 指  | 定软元 🗸 1 | 0 ~   | 32 1 | .00 13 | 1    |  |  |
|----------|------|-------|-------|------|---------|-------|------|--------|------|--|--|
| CIEBS 通讯 | 协议过程 | 佥测数据  |       |      |         |       |      |        |      |  |  |
|          | 功能描述 |       |       |      |         |       |      |        |      |  |  |
| 功能       | 说明   | D107  | D106  | D105 | D104    | D103  | D102 | D101   | D100 |  |  |
|          |      |       |       |      | uc ૠ표   | uv Դ프 | 运行调度 | US     | UA   |  |  |
|          |      |       |       |      | US卫压    | UALLE | 四日值度 | 欠压     | 欠压   |  |  |

RX 区域暂无使用

RWW 区域暂无使用

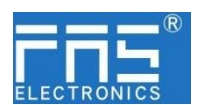

- 5.3 PLC 集成教程
  - 5.3.3 西门子 \$7-1200 博图中集成(PN)

1、安装 GSD 文件

| 🐘 Siemens - D:\fas工作资料\fas工作资料                                                                                                    | VPLC程序v老化架程序-新项目1项目1             |              | 管理通用站描;    | 述文件                  |            |              |                    | ×     |
|----------------------------------------------------------------------------------------------------|----------------------------------|--------------|------------|----------------------|------------|--------------|--------------------|-------|
| 顶目(P) 编辑(E) 视图(V) 插入(I) 在线(O)                                                                                                    | 选项(N) 工具(T) 窗口(W) 帮助(H)          |              | 已安装的 GS    | <b>D</b> 项目中的 GS     | D          |              |                    |       |
| 📑 🛅 🔒 👫 🤨 🖻 🗎 🗙                                                                                                    | ■ ¥ 设置(S)                        | 浅 🖉 转至离线 🏰 🖪 | 源路径:       | C:\Users\beivongii\D | esktop\设备描 | i术文件\0098xx3 | る利/PROFINET/009B01 |       |
| 项目树                                                                                                    | 支持包(P)                           |              |            |                      | 1 200      |              |                    |       |
| 设备                                                                                                    | 管理通用站描述文件(GSD)(D)                |              | 导入路径的内     | 容                    |            |              |                    |       |
|                                                                                                    | 启动 Automation License Manager(A) |              | ☑ 文件       |                      | 版本         | 语言           | 状态                 | 信息    |
|                                                                                                    | 🛃 显示参考文本(W)                      |              | GSDML-V2.3 | 34-FAS-FNI-MPL-106-0 | V2.34      | 英语,德语        | 尚未安装               |       |
| ▼ □ 项目1                                                                                                    | []] 全局库(G)                       | ۲.           |            |                      |            |              |                    |       |
| ☆ 📑 🚰 添加新设备                                                                                                    |                                  |              |            |                      |            |              |                    |       |
| 😃 🚮 设备和网络                                                                                                    |                                  |              |            |                      |            |              |                    |       |
| ▶ 🔜 未分组的设备                                                                                                    |                                  |              |            |                      |            |              |                    |       |
| > 56 安全设置                                                                                                    |                                  |              |            |                      |            |              |                    |       |
| ▶ 🛃 跨设备功能                                                                                                    |                                  |              |            |                      |            |              |                    |       |
| >                                                                                                    |                                  |              |            |                      |            |              |                    |       |
| <ul> <li>D</li> <li>D</li></ul>                                       |                                  |              |            |                      |            |              |                    |       |
| <ul> <li>· </li> <li>· </li> <li></li></ul> |                                  |              | <          |                      |            | 11           |                    | >     |
|                                                                                                    |                                  |              |            |                      |            |              |                    |       |
| <ul> <li> </li> <li> </li> <li> </li> <li> </li> <li> </li> <li> </li> <li> </li> <li> </li> <li> </li> <li> </li> <li></li></ul>                                                                                                    |                                  |              |            |                      |            |              | 他除 📃               | 安装 取消 |
| ▶ 🔄 读卡器/USB 存储器                                                                                                    |                                  |              |            |                      |            |              |                    |       |

2、在 PLC---设备组态---网络视图---硬件目录中 选择模块 并拖入,点击"未分 配",选择要连接的 PLC;

| 경슈 Slemens - C:\Users\belyongji\Desktop\profibus\생돈                                                                                                    | 110页目1                                    |                                                                                                    |                                |              |                                            |          |
|----------------------------------------------------------------------------------------------------|-------------------------------------------|----------------------------------------------------------------------------------------------------|--------------------------------|--------------|--------------------------------------------|----------|
| 项目(m) 編編(c) 視問(v) 描入() 在線(o) 透痰(v) :<br>→ ● → 保存项目 → メ = → × → * C* *                                                                                                    | 工具(T) 窗口(W) 萩助(H)<br>予 121 回 望 国 ダ 转至在线 . | 2 ward & 18 18 18                                                                                               | 10日中秋宗- 64                     |              | Totally Integrated Automa                  | ORTAL    |
| 项目树 □ ◀                                                                                                    | 项日1 ・ 设备和网络                               |                                                                                                    |                                | _ # = ×      | 硬件目录                                       | at 10 b  |
| 设备                                                                                                    |                                           |                                                                                                    | AF 拓扑视图 🚠 网络视图                 | 11 设备视图      | 选项                                         | e.       |
| Teg                                                                                                    | ■ ● ● ● ● ● ● ● ● ● ● ● ● ● ● ● ● ● ● ●   |                                                                                                    |                                | Ed 1         |                                            |          |
|                                                                                                    |                                           |                                                                                                    | 8 10 75 12 PLC 1. PROFINET 10- | System (100) | ✓ 日愛                                       |          |
| ※ * 「 0001                                                                                                    |                                           |                                                                                                    |                                | =            | -3898-                                     | ant feat |
| ····································                                                                                                    | PH C 4                                    | EN11101 404004                                                                                                  |                                |              | Calendar and street and and                |          |
|                                                                                                    | CPU 1211C                                 | PNI MPL-106-00                                                                                                  |                                |              | N THE PC SER                               |          |
| NY 10 m (m.m.                                                                                                    |                                           | PLC_1                                                                                                    |                                |              | <ul> <li>Im strahigs-topolanigs</li> </ul> | 1        |
| V 77884000#E                                                                                                    | 8                                         |                                                                                                    |                                |              | ▶ 1 回 回编组件                                 |          |
| ▶ 🔂 程序块                                                                                                    |                                           | A DROCINET IO CURA                                                                                              |                                |              | ▶ 1 1 1 1 1 1 1 1 1 1 1 1 1 1 1 1 1 1 1    | 2        |
| <ul> <li>L型 工艺対象</li> </ul>                                                                                                    |                                           | The second second second second second second second second second second second second second second second se |                                |              | ▶ → → → → → → → → → → → → → → → → → → →    |          |
| ▶ → 部源文件                                                                                                    |                                           |                                                                                                    |                                | 1 2          | <ul> <li>Im (444, 467834).</li> </ul>      |          |
| PLC 設盤                                                                                                    |                                           |                                                                                                    |                                |              | <ul> <li>SEARCH MARKED IN</li> </ul>       | 1        |
| Providence and a second second s |                                           |                                                                                                    |                                |              | ▶ ■ 其它以太同设备                                |          |
| ► A 215 A 19                                                                                                    |                                           |                                                                                                    |                                |              | - PROFINETIO                               | L        |
| ▶ []篇 设备代理数据                                                                                                    |                                           |                                                                                                    |                                |              | Drives                                     | 3        |
| 25 程序信息                                                                                                    |                                           |                                                                                                    |                                |              | Encoders                                   |          |
| 10 PLC 报警文本列表                                                                                                    |                                           |                                                                                                    |                                | ~            | Gateway                                    | 1        |
| <ul> <li>二 本地模块</li> </ul>                                                                                                    | < II                                      |                                                                                                    | > 100% *                       |              |                                            | 9        |
| ▶ CⅢ 分布式 1/0                                                                                                    | PROFINET IO-System [IO-system             |                                                                                                    | 3 属性 14 信息 0 2                 | 诊断           | · Call PAS Electronics (rujia              | ·        |
| North ACCOUNTS OF                                                                                                    | ★# 10 泰量 系统装                              | (物) 文本                                                                                                    |                                |              | CTEU-PNT-008F                              | 11       |
| ▶ (32) 2月(1) (1) (1)<br>▶ (32) 2月(1) (1) (1)                                                                                                    | 107.40                                    |                                                                                                    |                                |              | FNI IO-Link                                |          |
| <ul> <li>(4) 公共創業</li> </ul>                                                                                                    | ¥的性情:(2)符                                 | 常規                                                                                                    |                                |              | FNI MPL-106-00                             | 0        |
| <ul> <li>2011 文档设置</li> </ul>                                                                                                    | 地址印版                                      | 10 系统组态                                                                                                    |                                |              | FNI MPL-106-00                             | o        |
| ▶ ○ 语言和问题                                                                                                    |                                           |                                                                                                    |                                |              | FNI MPL-116-00                             | ð        |
| ▶ ▲ 版本控制接口                                                                                                    |                                           | IO 控制器: PLC_1                                                                                                   |                                | ~            | FNI MPL-302-10                             | 05-04    |
| <ul> <li>Mail (±100,000)</li> <li>Mail (±100,000,000,000,000,000,000,000,000,000</li></ul>                                                                                                    |                                           | 名称: PROFINI                                                                                                    | ETIO-System                    |              | ENI PNE302-16                              | 05-64    |
| P CO OL PLESTO SU TT MES                                                                                                    |                                           | 編号: 100                                                                                                    |                                | (w)          | ENI PNT-706-10                             | 35-M     |
|                                                                                                    |                                           | - 16 46                                                                                                    | 称用作 PROFINET 设备高程的扩展           |              | . Till Murrelektronik                      | ~        |
|                                                                                                    |                                           |                                                                                                    |                                |              |                                            |          |
|                                                                                                    |                                           |                                                                                                    |                                |              | - 103.005                                  |          |
|                                                                                                    |                                           |                                                                                                    |                                |              | 19,197 :                                   |          |
|                                                                                                    |                                           |                                                                                                    |                                |              | - Li=                                      |          |
|                                                                                                    |                                           |                                                                                                    |                                |              |                                            |          |
|                                                                                                    |                                           |                                                                                                    |                                |              |                                            |          |
| > 详细视图                                                                                                    |                                           |                                                                                                    |                                |              | c1 11                                      | - ×      |
| 4 0 4 1 20 Fill TT (1997) 8 20 45                                                                                                    | 40 E3 49                                  |                                                                                                    |                                |              | A MA THE ME AND AN A MARK AND A            |          |

3、双击模块进入配置,

插槽功能配置: 在硬件目录中--模块 选择需要的数据, 拖入到设备概览窗口插槽中;

|                            | - 専目1 → 未分類的设备 → FNIMPL106004K54 [FNI MPL-106-004-K54] | # U >         |
|----------------------------|--------------------------------------------------------|---------------|
| 16                         | ▲ 网络短期 → 网络短期 所设备规则 选项                                 |               |
|                            | # FNINPLIGGOOKS4 [FNI NPL-1 = 二 2 4 1 0 6 # 1          |               |
|                            | ▲ ▲ ▲ ▲ ▲ ▲ ▲ ▲ ▲ ▲ ▲ ▲ ▲ ▲ ▲ ▲ ▲ ▲ ▲                  |               |
| 10001                      | FNIMPLIDECOMS14 0 0                                    | and leaf      |
| 📑 冷加朝设备                    | PHO 9 9X1 3 40 97                                      |               |
| 🚓 设备和网络                    | Standard Input 01.05 1 0 1 205 RC                      | CH+ < 20 Mb>  |
| PLC_1 [CPU 1211C DC/DC/DC] |                                                        |               |
| 1 设备组态                     | Device 5                                               | tetus         |
| 3. 在我和沙爾                   | stander                                                | d Input 01-08 |
| ▶ 🙀 程序块                    | Standar                                                | d Input 09-16 |
| ▶ □編 工艺対象                  | Standard I Standard                                    | d input 17-24 |
| ▶ 届 外部原文件                  | Standar                                                | d Input 25-32 |
| ・ 14 mc 宏盤                 | • Im Assets                                            |               |
| ▶ 100 PLC 数据类型             |                                                        |               |
| • 🛄 盐拉布强制表                 |                                                        |               |
| <ul> <li></li></ul>        |                                                        |               |
| ▶ 圖圖 说做代理做相                |                                                        |               |
| 2014 程序信息                  |                                                        |               |
| La n.c 报警文本列曲              |                                                        |               |
| > [m 2:16(0)2              |                                                        |               |
| ・ (m) 分布式 #0               |                                                        |               |
| <b>局本分组的设备</b>             |                                                        |               |
| 安全没景                       |                                                        |               |
| Car an in the third        |                                                        |               |
| AL 41 80-92                |                                                        |               |
| TO TOBOT                   |                                                        |               |
| The second second          | FNIMPL106004K54 [FNI MPL106 004-K54] 34 信息 3 日本        |               |
|                            | ※49 10 空田 系技学校 文木                                      |               |
| Transform                  | THA TO SEE WINDOW AT                                   |               |
| 12.00.0000                 | THM A > Port 2 [X1 P2 R]                               |               |
| N P BETO JO TT FEE         | HIRTING I                                              |               |
|                            | - PROFINET WELL (X1)                                   |               |

4、分配模块 PN 名称: PLC 切换到在线状态,选择"未分组的设备"---点击模块名称----选择在线和诊断---功能----分配 PROFINET 设备名称----列表里面选择要分配的模块(应根据实物 MAC 选择)---点击"分配名称",完成组态!

| (初日の) 編編(4) 初田(4) 加入(3) 在56(0) 活動(4)                                                                                                    | 工具(1) 富口(10) 着助(0)                      | P . 18 . 10 . 10 . 10 . 10 |              |                 |                |                      |              | Totally In                                                                                                    | ntegrated Auto | mation |
|----------------------------------------------------------------------------------------------------|-----------------------------------------|----------------------------|--------------|-----------------|----------------|----------------------|--------------|----------------------------------------------------------------------------------------------------|----------------|--------|
|                                                                                                    | 项目1 · 未分期的设备 ·                          | NIMPL10600                 | 4K54 [ENI ]  | W1-106-004-K54  | 1              |                      |              | - 2 = X                                                                                                    | 0.81.0         |        |
| 10 fi                                                                                                    |                                         |                            |              |                 |                |                      |              |                                                                                                    | 25.39          |        |
| 96 III 11                                                                                                    | - 10-85                                 | AND PRO                    | EINET (@ # : | AC MER          |                |                      |              | -                                                                                                    |                |        |
|                                                                                                    | 38.48                                   |                            |              |                 |                |                      |              |                                                                                                    | ✓ CPU 操作       | 100.65 |
| ····································                                                                                                    | ALTERACO                                |                            |              |                 |                |                      |              |                                                                                                    |                |        |
| 😤 📑 🖓 ទាំងពេង 😭                                                                                                    | 10.000                                  |                            |              | 443 - 444       |                |                      |              |                                                                                                    | 先在线直接          |        |
| ····································                                                                                                    | PROFINET 28L1 [X1]                      |                            |              | 30 22 BJ PROF   | INET 182 W     |                      |              |                                                                                                    |                |        |
| * Ta PLC_1 [CPU 1211C DC/DC/DC]                                                                                                    | * 功能                                    |                            |              | PROFINE         | 1994-0.00      |                      |              |                                                                                                    |                |        |
| 11 没景组点                                                                                                    | 20102 - 10210                           |                            |              |                 | 25.05.00.001   |                      |              |                                                                                                    |                |        |
| 3. 在线和沙街                                                                                                    | STEPHOTINET OF SHE                      |                            |              |                 | OC BE DOCTOR . |                      |              |                                                                                                    |                |        |
| <ul> <li>         ・          ・          ・</li></ul>                                                                                                    | 展位为出厂设置                                 |                            |              | <b>在续访问</b>     |                |                      |              |                                                                                                    |                |        |
| • 🖬 I ŽRIA                                                                                                    |                                         |                            |              |                 |                |                      |              |                                                                                                    |                |        |
| <ul> <li></li></ul>                                                                                                    |                                         |                            |              |                 |                |                      |              |                                                                                                    |                |        |
| ・ Ca PLC 安里                                                                                                    |                                         | 1                          |              |                 |                |                      |              |                                                                                                    |                |        |
| ・ (in PLC 約据応型)                                                                                                    |                                         | 1                          |              | 1.0.000         |                |                      |              |                                                                                                    |                |        |
| <ul> <li>Image: Control of the second second se</li></ul>                                                                                                    |                                         | - 6                        |              | 设备过滤器           |                |                      |              |                                                                                                    |                |        |
| • (2) 存然常的                                                                                                    |                                         |                            |              |                 |                |                      |              |                                                                                                    | ✓ Mittin+im    |        |
| > 24 公告代課款据                                                                                                    |                                         |                            |              |                 |                |                      |              |                                                                                                    |                |        |
| 20 程序信用                                                                                                    |                                         |                            |              |                 |                | 的设备                  |              |                                                                                                    | 无在线连接          |        |
| La PLC 経験文法列表                                                                                                    |                                         |                            |              | 0238-92-        |                |                      |              |                                                                                                    |                |        |
| · · · 本坊使决                                                                                                    |                                         |                            |              |                 |                |                      |              |                                                                                                    |                |        |
| <ul> <li>Admit up</li> </ul>                                                                                                    |                                         | P                          | 网络中的间边       | 可性病:            |                |                      |              |                                                                                                    |                |        |
| - 医未分组的设备                                                                                                    |                                         |                            | 1075 fait    | MAC MID         | 10.00          | FROMINET 12 St 61 FE | 状态           |                                                                                                    |                |        |
| * M ENIMPLIOSOO4K54 (ENI MPL-106-004                                                                                                    |                                         |                            |              |                 |                |                      |              |                                                                                                    |                |        |
| DV 10 25 400 25                                                                                                    |                                         |                            |              |                 |                |                      |              |                                                                                                    |                |        |
| V. 755240/0/#5                                                                                                    |                                         |                            | -            |                 |                |                      |              |                                                                                                    |                |        |
| 1 EVID #1 106004/54 (EVILME) -106-004                                                                                                    |                                         |                            |              |                 |                |                      |              |                                                                                                    |                |        |
| Standard Input 01.05.1                                                                                                    | ENIMPL106004K54 [ENI MPI                |                            |              |                 |                | 三 尾性                 | 1. 信息 0 2 诊断 |                                                                                                    |                |        |
| N 89 40-010 10                                                                                                    | ※19 10 25冊 次カ                           | 小学 修道会                     | ak:          |                 |                |                      |              |                                                                                                    |                |        |
| <ul> <li>Get spip contract</li> </ul>                                                                                                    | - 7747                                  | - 10                       |              |                 |                |                      |              |                                                                                                    |                |        |
| A 10 10 10 10                                                                                                    | 0.000                                   | > Port 2                   | [X1 P2 R]    |                 |                |                      |              |                                                                                                    |                |        |
| 1 Ten 17 (10) 0.00                                                                                                    | - ODDENIET AVET (VA)                    |                            |              |                 |                |                      |              |                                                                                                    |                |        |
| <ul> <li>Constraint and the second second secon</li></ul> | 10 10 10 1 10 1 1 1 1 1 1 1 1 1 1 1 1 1 | >> #3                      | 棂            |                 |                |                      |              |                                                                                                    |                |        |
|                                                                                                    | Cite Press                              |                            |              |                 |                |                      |              |                                                                                                    |                |        |
|                                                                                                    | - winiat2                               | 1                          | Bern in      | and an interest |                |                      |              |                                                                                                    |                |        |
| 100 VP-4152 A KE 2848-52                                                                                                    | 40/01/10/10                             |                            | Post         |                 |                |                      |              |                                                                                                    |                |        |
|                                                                                                    | 001-43/00<br>                           |                            |              | 名称: Port 2      |                |                      |              |                                                                                                    |                |        |
|                                                                                                    | •                                       |                            |              |                 |                |                      |              | and and a second second |                |        |

第14页共17页

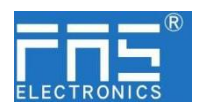

- 5.3.2 欧姆龙 NX1P2 Sysmac Studio 中集成(EIP)
  - 1、安装 EDS 文件:工具---ETHERNET/IP 连接设置---双击窗口中 PLC---右侧工具箱空 白处右键 选择"显示 EDS 库",弹出的窗口中点击"安装",选择 EDS 文件 安装

| 工程(P) 控制器(C) 模拟(S) | 1月(T) 図□(W) 軽印(H)                                  |                                                                                                    |                                                   |                                                                                                 |
|--------------------|----------------------------------------------------|----------------------------------------------------------------------------------------------------|---------------------------------------------------|-------------------------------------------------------------------------------------------------|
| 1 <b>8 4 8 5 5</b> | 武禄分析(T)<br>事件日志查看職(V)<br>EtherCAT设断/统计信息查看器(V)     |                                                                                                    | í                                                 | ECOSII — D X                                                                                    |
|                    | 普份(8)     书出金周交量(E)     交量和数据供型的注释(用于切换)(C)        | 1<br>1900 1943 (C) 193 (C) 197 (C) 197 (C | A <b>n an an an an an an an an an an an an an</b> | Ornro Algyl Technologia, Inc.     Ornro Microsom Systems, Inc.     ASS Bectronicif-glas(Ce.LSI. |
|                    | 导入ST程序(I)<br>IEC 61131-10 XML(X)<br>导入电机选型工具结果(M)  | 1 (24 4 25 15 16 1 A B A B A A A A A A A A A A A A A A A                                                                                                    | 12003-31(A)<br>(dealas)<br>(dealas)               | Instal EDS File                                                                                 |
|                    | 更新配置和设置传送数据(U)<br>EtherNet/IP连接设置(N)               | 1 평균地址 1 公告 / NE<br>192168250.1 内夏theineの月日 (2音 Nil) Nil01                                                                                                    | E06040                                            | 一部で、新聞文明夫<br>あいPSRB<br>この<br>アNI MR-106-004-854 e-6                                             |
|                    | m30/180/180/190/190/19(1) ・<br>目至又保護編_(5)<br>透现(0) |                                                                                                    |                                                   | <ul> <li>記録</li> <li>記録</li> <li>記録</li> <li>記録</li> <li>記録</li> <li>記録</li> </ul>              |

2、创建模块:工具箱窗口点击"+",填入模块 IP 地址,型号名称,版本,点击下方"添加",模块创建完成;

| 1.1.1.1.1.1.1.1.1.1.1.1.1.1.1.1.1.1.1. |      |                          |
|----------------------------------------|------|--------------------------|
| 目标设备                                   |      |                          |
|                                        | 工具箱  | топологопологополого 👻 🖡 |
|                                        | 节点地址 | 192.168.250.5_           |
|                                        | 型号名称 | FNI MPL-106-004-K5       |
|                                        | 修订版  | 1                        |
|                                        |      | 17                       |

#### 4 创建变量关联:

(1) 编程--数据--全局变量创建两个数组, 输入 5 个字节, 网络公开中应配置对应的输入;

| 置 积值工程 - new_Controller_0 - Systema Studio (64bit) | - 0 | a × |
|----------------------------------------------------|-----|-----|
| 文件の 編集所 採動の 無人の 工業の 接触時の 機能的 工具の 象目(例) 幕僚()の       |     |     |
| X & G & D / D / D / D / D / D / D / D / D / D      |     |     |
|                                                    | 128 |     |
|                                                    |     |     |
|                                                    |     |     |
|                                                    |     |     |

(2) 在内置 ETHERNET/IP 端口设置窗口中--选择左侧第一个图标(标签)---点 击"全部注册"

| EtherNet/1 | 设备列表 内蒙         | EtherNet/IP調口设置 | ≝连× 🔁 800     | 法田 Net | 全局支援   |   |       |   |      |   |       |   |      |            |    | - |
|------------|-----------------|-----------------|---------------|--------|--------|---|-------|---|------|---|-------|---|------|------------|----|---|
| 0-         | □- 标            |                 |               |        |        |   |       |   |      |   |       |   |      |            |    |   |
| n+0        | ▶ 设备信息<br>▼ 标签组 |                 |               |        |        |   |       |   |      |   |       |   |      |            |    |   |
|            | 标签组/最大          | c:0/32 ¥53      | 密/最大: 0 / 256 |        |        |   |       |   |      |   |       |   | 全部注册 | <b>9</b> 入 | 母生 |   |
|            | 第入 報出           |                 |               |        |        |   |       |   |      |   |       |   |      |            |    |   |
|            |                 | 标签组名称           | 1 628         | 44     | 大小(字节) | 1 | 大小(位) | 1 | 实例ID | 1 | 控制器状态 | 1 |      |            |    |   |
|            |                 |                 |               |        |        |   |       |   |      |   |       |   |      |            |    |   |
|            |                 |                 |               |        |        |   |       |   |      |   |       |   |      |            |    |   |

(3) 在内置 ETHERNET/IP 端口设置窗口中--选择左侧第二个图标(连接)---点 击 "+",目标设备选择之前配置好的模块,IO 类型选择 EXCLUSIVE Owner,选择对应 输入输出,目标变量必须填 101;再选择对应的起始变量,完成后在线。选择"传送到 控制器",组态完成!

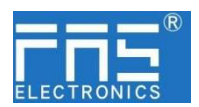

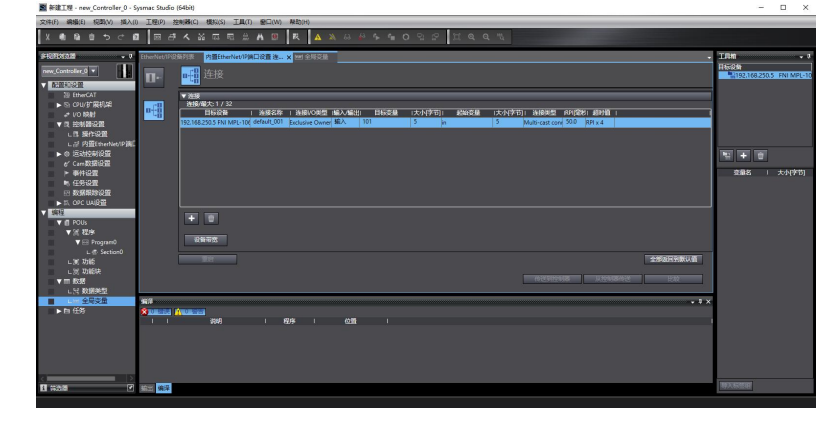

5.3.4 三菱 FX5U Work3 中集成(CCIEBS)

1、安装 CCSP 文件: 首先打开 GX WORKS 3-工具-配置文件管理-登录-CSPP 文件(必须关闭工程才能导入文件)

| 配置文件登录                                    |                           |                                 |         |                            | ×                    |
|-------------------------------------------|---------------------------|---------------------------------|---------|----------------------------|----------------------|
| 查找范围(I):                                  | 009801                    |                                 | • + 6   | È 💣 🗖                      | <b>+</b>             |
| 大使 <b>一</b> 桌 <b>。</b> 库 <b>》</b> 始<br>沙海 | 名称<br>0x3656<br>0x3656_FN | ^<br>II MPL-106-004-K54_1.0.0_€ | en.cspp | 修改日期<br>2023/4/<br>2023/2/ | 14 15:50<br>17 16:15 |
|                                           | <                         |                                 |         |                            | >                    |
|                                           | 文件名(N):                   |                                 |         | •                          | 登录(R)                |
|                                           | 文件类型(T):                  | 支持的所有的格式                        |         | •                          | 取消                   |

2、点击左侧工程-参数-FX5UCPU-模块参数-以太网端口,基本设置-自节点设置。设置自节点 IP

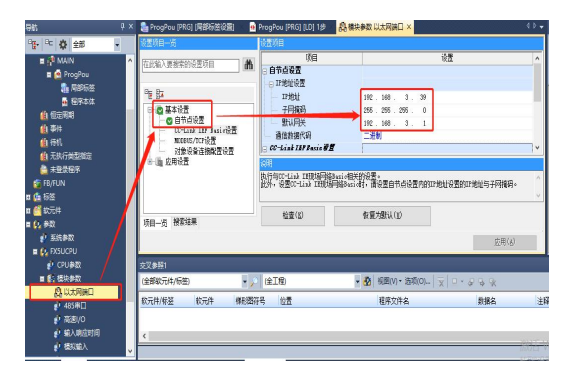

3、点击 CC-Link IEF Basic 设置-选择 CC-Link IEF Basic 使用有无-点击使用

| □ 🚔 甘士汎業            | - 一丁四道屿                | 255 . 255 . 255 . U |
|---------------------|------------------------|---------------------|
| □□□□ 金平 収立          | 默认网关                   | 192 . 168 . 3 . 1   |
| CC-Link IEF Basic设置 | 通信数据代码                 | 二进制                 |
| MODBUS/TCF设置        | □ CC-Link IEF Basic设置  |                     |
| 对象设备连接配置设置 成果 法用犯罪  | CC-Link ISP Basie 使用有无 | 不使用                 |
|                     | 网络配置设置                 | 不使用                 |
|                     | 刷新设置                   | 使用                  |
|                     | □ IIODBUS/TCP设置        |                     |
|                     |                        |                     |

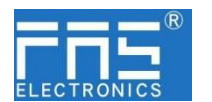

4、点击 CC-Link IEF Basic 设置-选择网络配置设置-详细设置;

| - 🔮 OC-Link IIF Basio说畫<br>WINDOW COTAPE | —— 通信数据代码<br>—— CC_1 (_1 TB2 0).37年 | 二週制    |
|------------------------------------------|-------------------------------------|--------|
| 対象辺る神論の実現要                               | - ce rinkin asieku                  |        |
| 加速 化自己放射量 化量                             | — CC-Link I&P Basie 使用有力            | 使用     |
| 出"通"而这五                                  | — 网络配置设置                            | 〈详细设置〉 |
|                                          | —— 刷新设置                             | (详细设置) |
|                                          | ⊖ NODBUS/TCP设置                      |        |
|                                          | MODBUS/TCP使用有无                      | 未使用    |

5、连接设备的自动检测-占用1站, IP 地址使用拨码开关设置--反映设置并关闭

|      | 连接   | 设备的自动检测             |        | 链接扫描设置     |          |      |      |    |            |        |       |            |              |               |   |
|------|------|---------------------|--------|------------|----------|------|------|----|------------|--------|-------|------------|--------------|---------------|---|
| 总连拍  | 行動   | 1                   |        |            |          |      |      |    |            |        |       |            |              |               |   |
| 6.85 |      |                     | 41.00  | a bale and | RX/RY设置  |      |      |    | RWw/RWr 设置 |        | 40.9  | (0501)     |              |               |   |
|      | C185 | 92m                 | 252.42 | PERMISSIO  | 点数       | 起始   | 结束   | 点数 | 起始         | 结束     | sHno. | 176.003.00 | TIT BUT      | 3.6336600     | 土 |
|      | 0    | 本站                  | 0      | 主站         |          |      |      |    |            |        |       |            | 192.168.3.39 | 255.255.255.0 |   |
|      | 1    | FNI MPL-106-004-R54 | 1      | 从站         | 64(占用1站) | 0000 | 003F | 32 | 0000       | 001F 1 |       | 无设置        | 192.168.3.1  | 255.255.255.0 |   |
|      |      |                     |        |            |          |      |      |    |            |        |       |            |              |               |   |

6、刷新目标选择指定软元件-软元件名 M-分配软元件地址-应用,组态完成!

|      | 链接侧 | ıJ    |       |   | CPU例   |      |    |     |     |  |  |  |
|------|-----|-------|-------|---|--------|------|----|-----|-----|--|--|--|
| 软元件名 | 点数  | 起始    | 结束    |   | 刷新目标   | 软元件名 | 点数 | 起始  | 结束  |  |  |  |
| RX   | 64  | 00000 | 0003F | + | 指定软元 ~ | X ~  | 64 | 100 | 177 |  |  |  |
| RY   | 64  | 00000 | 0003F | + | 指定软元 ~ | ¥ ~  | 64 | 100 | 177 |  |  |  |
| RWr  | 32  | 00000 | 0001F | + | 指定软元 ~ | D v  | 32 | 100 | 131 |  |  |  |
| R₩w  | 32  | 00000 | 0001F | + | 指定软元 ~ | D v  | 32 | 200 | 231 |  |  |  |

6 附录

6.1. 订货代码

| 产品型号                | 订货代码   |
|---------------------|--------|
| FNI MPL-106-004-K54 | 009B01 |